## Innmelding salg av foringsdyr 15.09.23

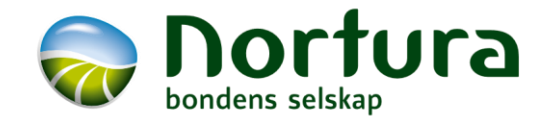

minside.nortura.no Logg inn med prod.nr og passord

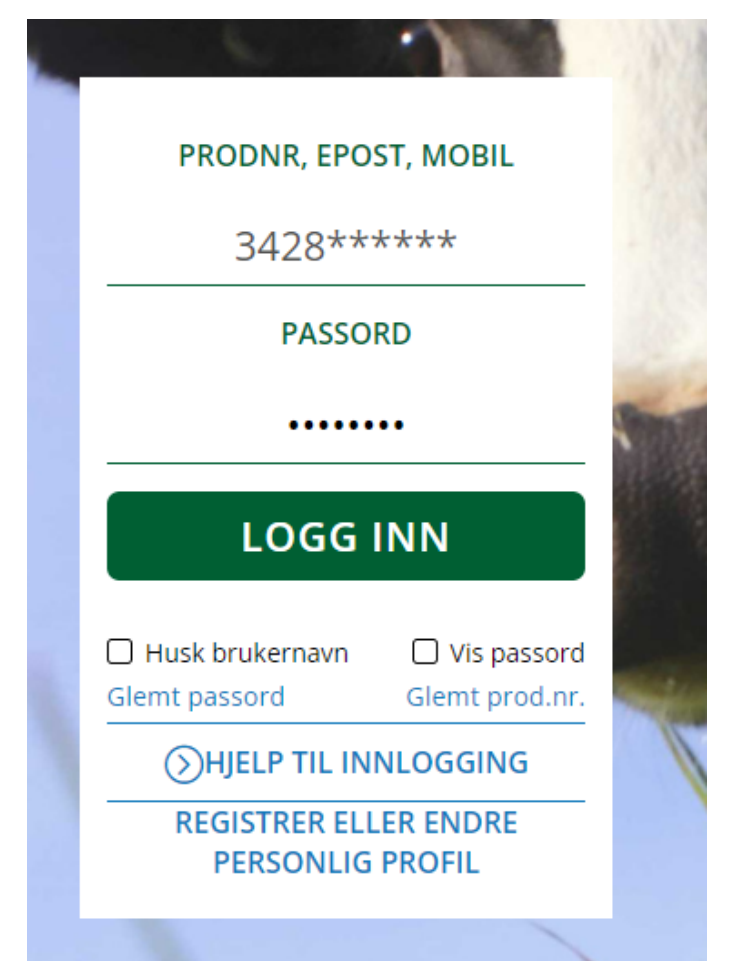

På første sida kan det se slik ut – varierer ut fra hvilke dyreslag som er på gården. Trykk på Storfe

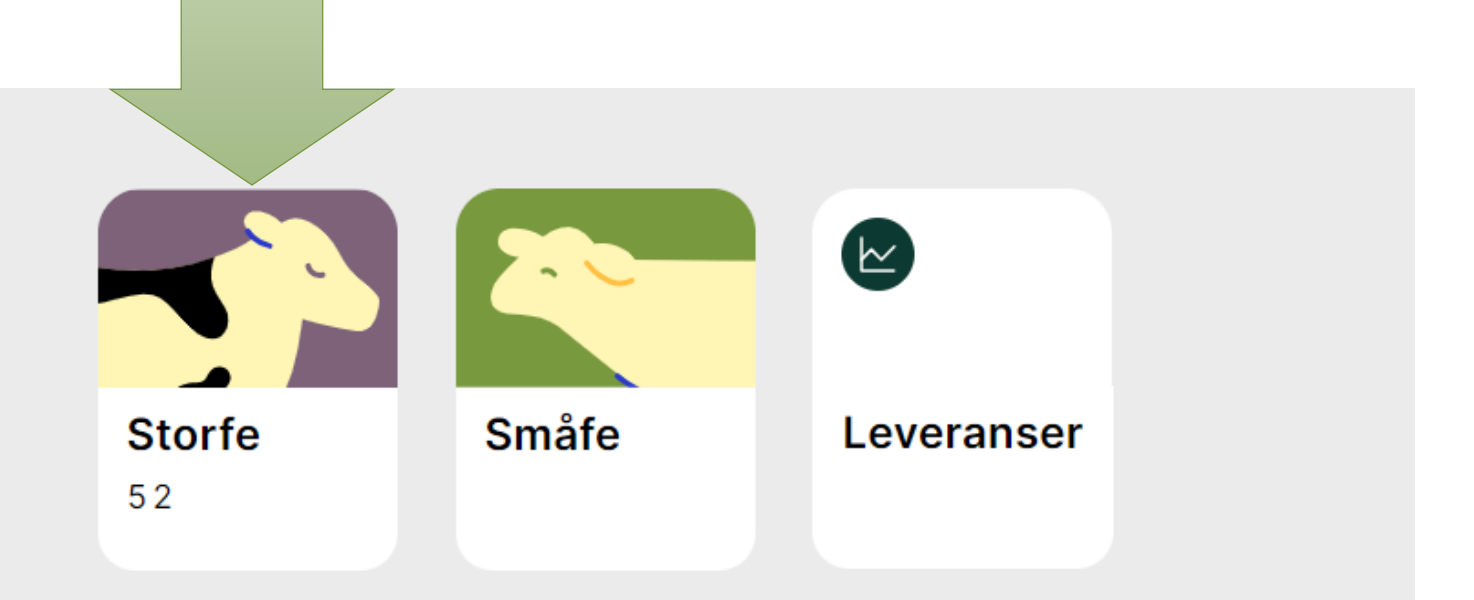

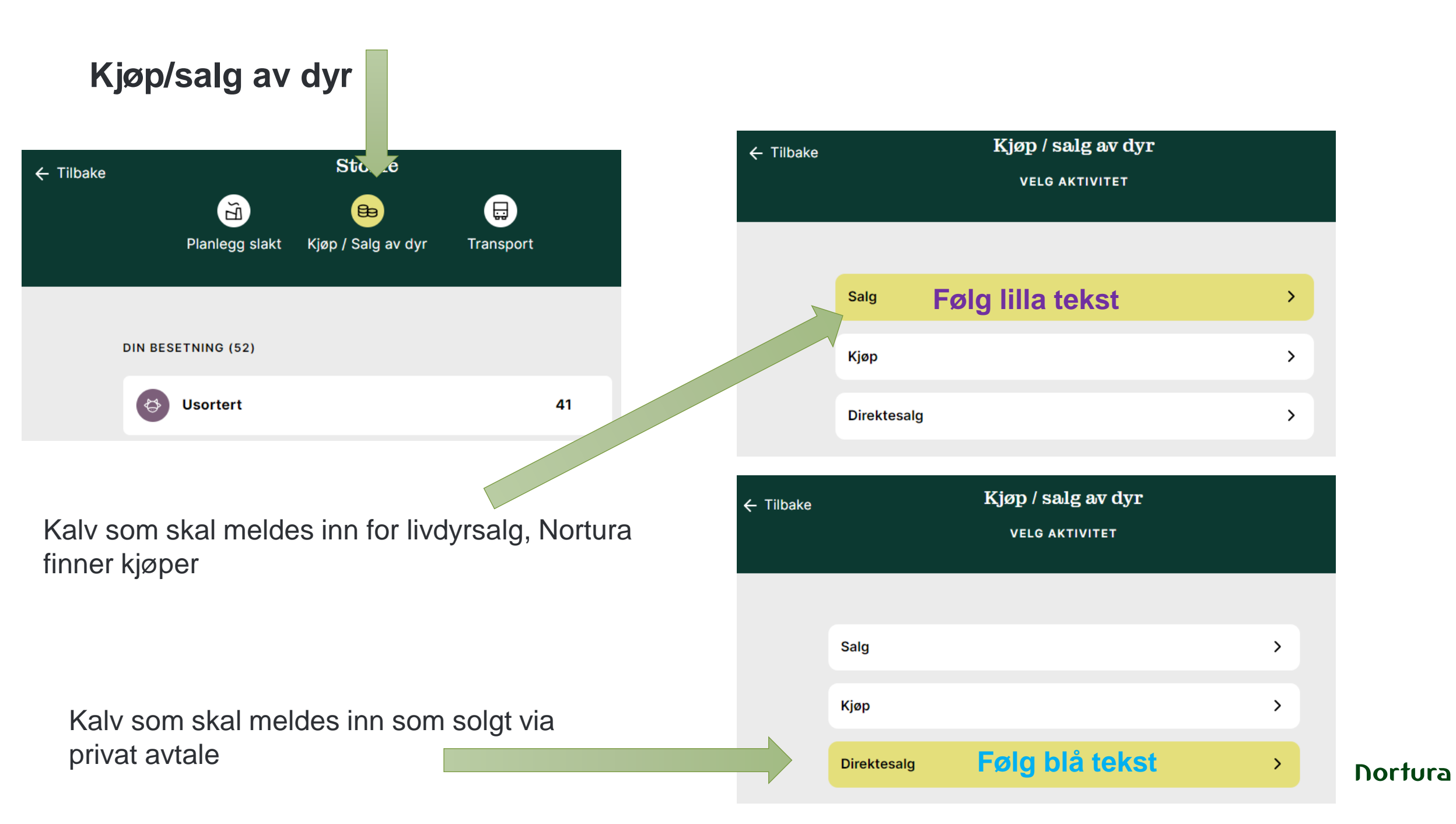

|               | ← Tilbake | OPPRETT DIREKTESALG<br>Velg dyretype |  |
|---------------|-----------|--------------------------------------|--|
| Velg dyretype |           |                                      |  |
|               |           | Foringskalv >                        |  |
|               |           | Avlsdyr kjøttfe                      |  |
|               |           | Avlsdyr melk                         |  |

Her kan det endres navn om ønskelig, men ikke

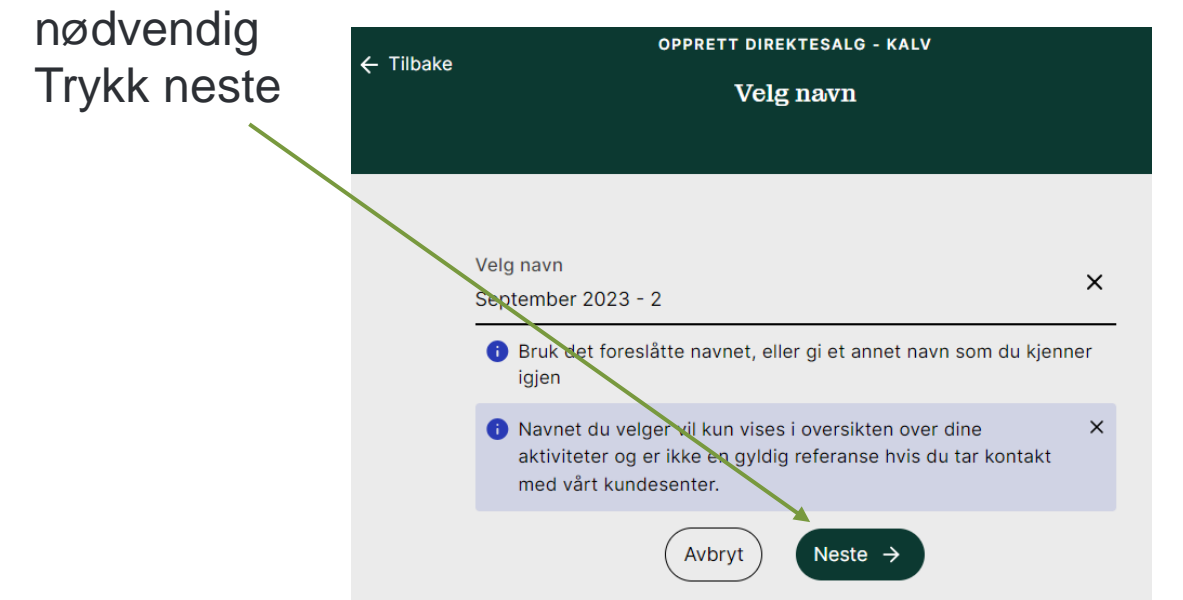

Velg ønsket leveranseuke. Første mulige er forhåndsvalgt (ikke garantert henting) Trykk neste

| Leverans<br>Uke 39 | euke                 |           |           |          |           |            |    |
|--------------------|----------------------|-----------|-----------|----------|-----------|------------|----|
| <                  |                      |           | Sep 2     | 2023     |           |            | >  |
| UKE                | М                    | т         | q         | т        | F         | L          | S  |
| 35                 | 28                   | 29        | 30        | 31       | 1         | 2          | 3  |
| 36                 | 4                    | 5         | 6         | 7        | 8         | 9          | 10 |
| 37                 | 11                   | 12        | 13        | 14       | 15        | 16         | 17 |
| 38                 | 18                   | 19        | 20        | 21       | 22        | 23         | 24 |
| 39                 | 25                   | 26        | 27        | 28       | 29        | 30         | 1  |
| i Den f<br>sener   | ørste tilg<br>e uke. | jjengelig | e uken er | valgt. B | ruk den e | eller velg | en |

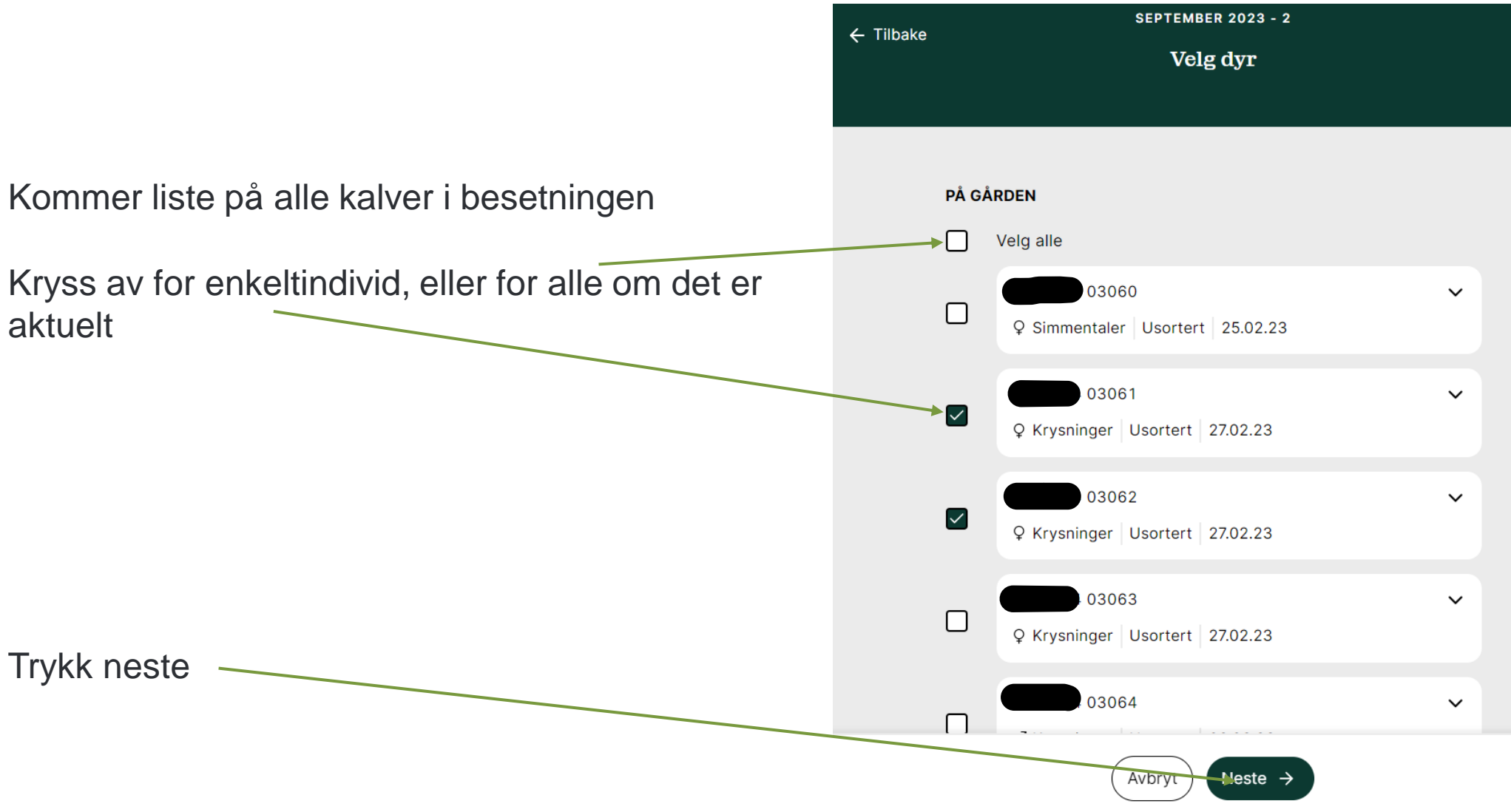

Her kan det velges å legge inn lik informasjon for alle ang vekt. Er det et individ med horn registreres det på individet, om ikke alle har horn

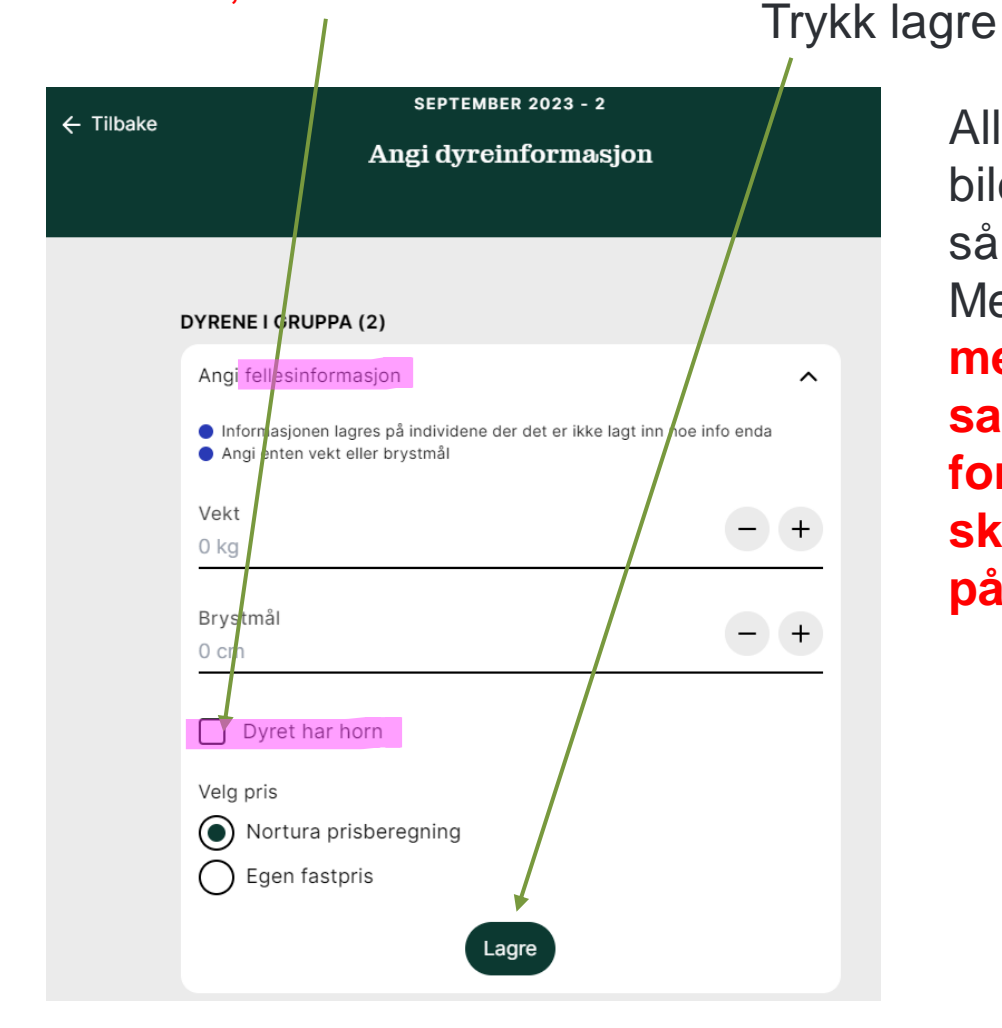

Alle dyr veies på bilen, så vekt blir korrigert. Men du får ikke meldt inn kalven til salg uten at feltet for vekt er utfylt, skriv f.eks. 150kg på alle Eller det kan legges inn vekt (om du har) og hornstatus pr dyr, ikke som fellesinformasjon

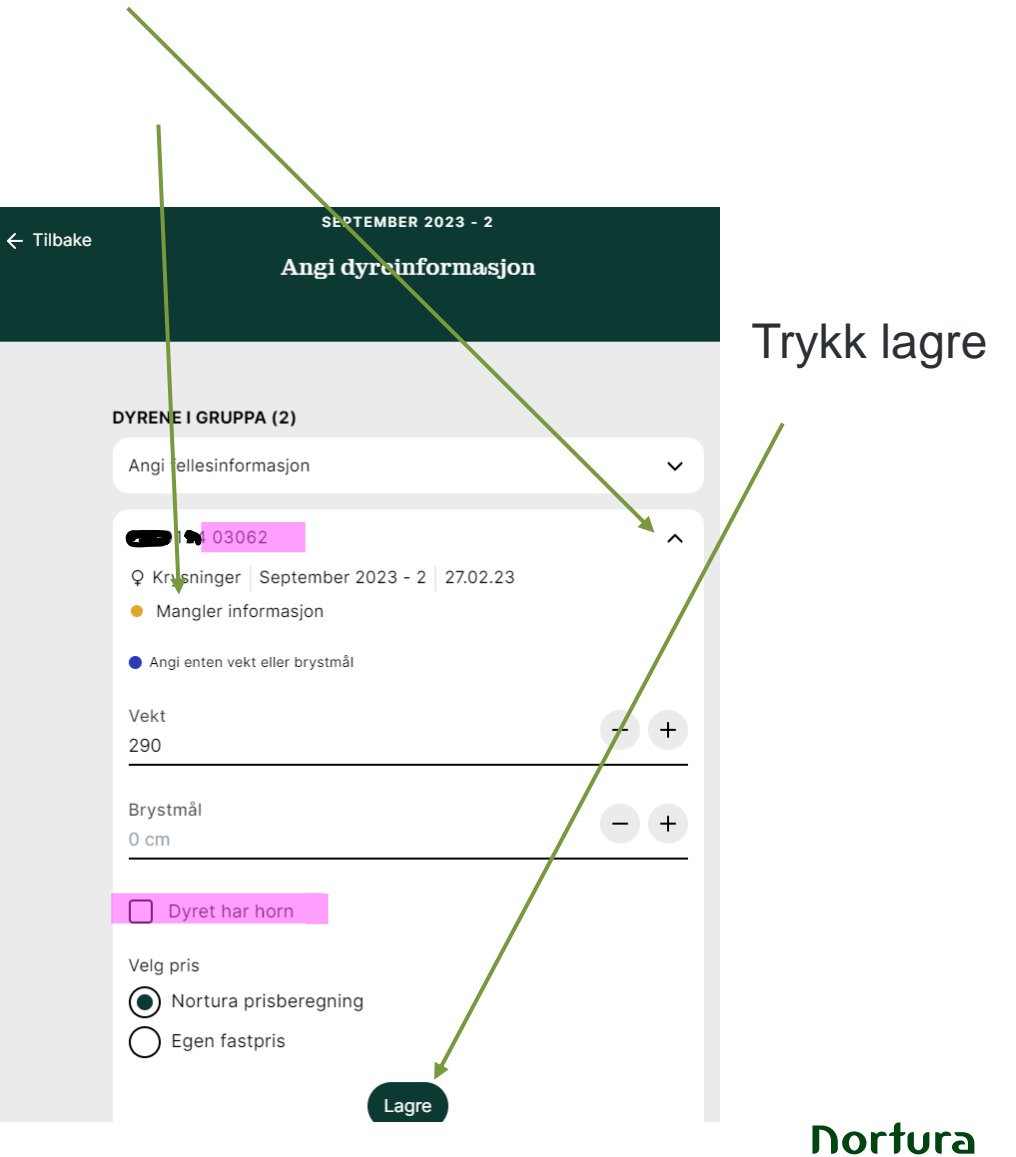

Her er det fylt ut det som trengs på individ 03062, mangler på 03061 «neste»-knappen er ikke aktiv fordi info mangler

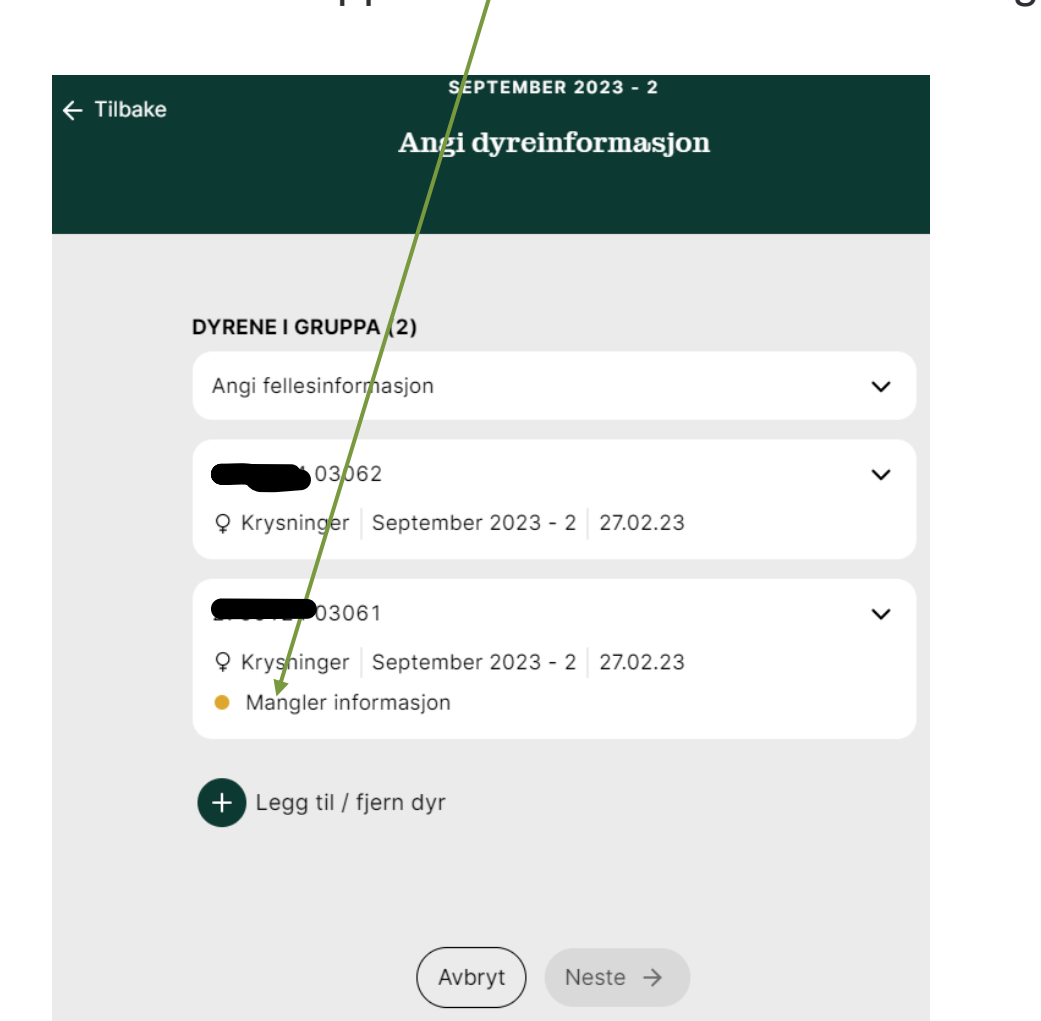

|     | Info utfylt, alt ok<br>Trykk neste                                       |   |
|-----|--------------------------------------------------------------------------|---|
|     |                                                                          |   |
| ake | SEPTEMBER 2023 - 2                                                       |   |
|     | Angi dyreinformasjon                                                     |   |
|     |                                                                          |   |
|     | DYRENE I GRUPPA (2)                                                      |   |
|     | Angi fellesinformasjon                                                   | / |
|     | Q Krysninger September 2023 - 2 27.02.23                                 | - |
|     | 03061           Q Krysninger         September 2023 - 2         27.02.23 |   |
|     | + Legg til / fjern dyr                                                   |   |
|     | Avbryt Neste →                                                           |   |

← Tilb

Da ser utkastet slik ut, fortsatt mulig å gjøre endringer om det er nødvending.

Eller slette ellers – trykk neste UTKAST SALG - KALV < \Tilbake September 2023 - 7 🗹 LEVERANSEUKE Leveranseuke Uke 39 0 Rediger leveranseuke DYRENE I GRUPPA (2) 203065  $\sim$ Q Krysninger September 2023 - 7 11.03.23 03066  $\sim$ Q Krysninger | September 2023 - 7 | 11.03.23 Legg til/ fjern dyr +Rediger dyreinformasjon Husk å registrere all informasjon i din husdyrkontroll, slik som bedekning, vaksnering o.l. for å få iktig pris. Neste → Slett innmelding

Siste kontroll –viktig info fra Nortura om henting! Fram til her kan alt slettes om det blir feil eller for testing

| ← Tilbake | Kontroller innmeld                                                                                                    | ingen                                                                               |         |
|-----------|----------------------------------------------------------------------------------------------------|-------------------------------------------------------------------------------------|---------|
|           | OPPSUMMERING                                                                                                    | Trykk                                                                               | bekreft |
|           | Navn                                                                                                    | September 2023 - 7                                                                  |         |
|           | Antall dyr                                                                                                    | 2 dyr                                                                               |         |
|           | Ønsket uke                                                                                                    | Uke 39                                                                              |         |
|           | Nortura kan endre din ønskede leveranse<br>transport eller formidlingskapasitet Hvis du har behov for å endre innmelding<br>ta kontakt med Norturas livdyrformidlere Ved å fullføre innmeldingen godtar du Norturas (Tilbake) Bekreft innme | euke hvis vi ikke har<br>g etter at den er sendt inn,<br>e.<br>orturas salgsvilkår. |         |
|           |                                                                                                    |                                                                                     | Nortura |

# Da skal denne dukke opp og det er ok

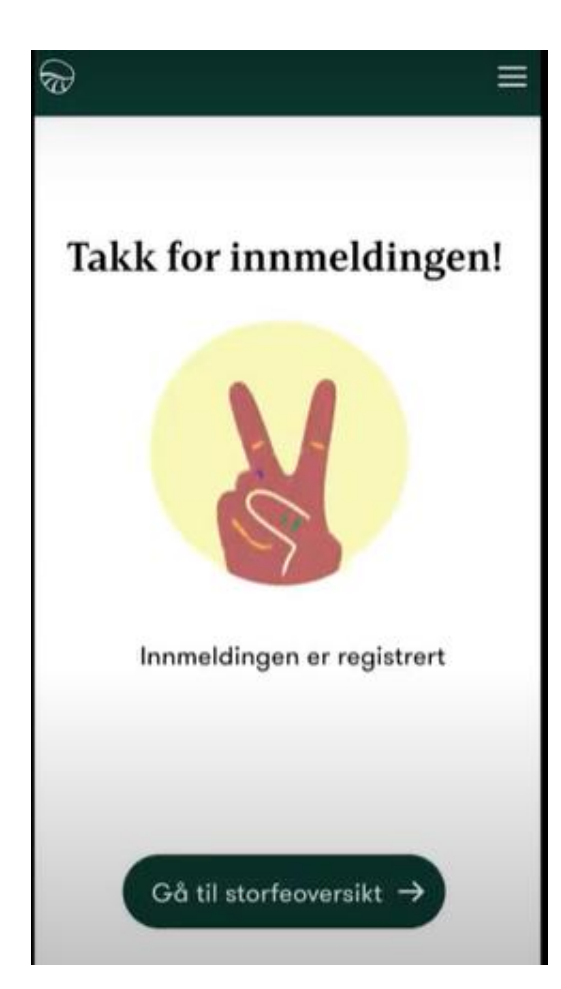

Velg foringskalv (gjelder dyr under 10 mnd)

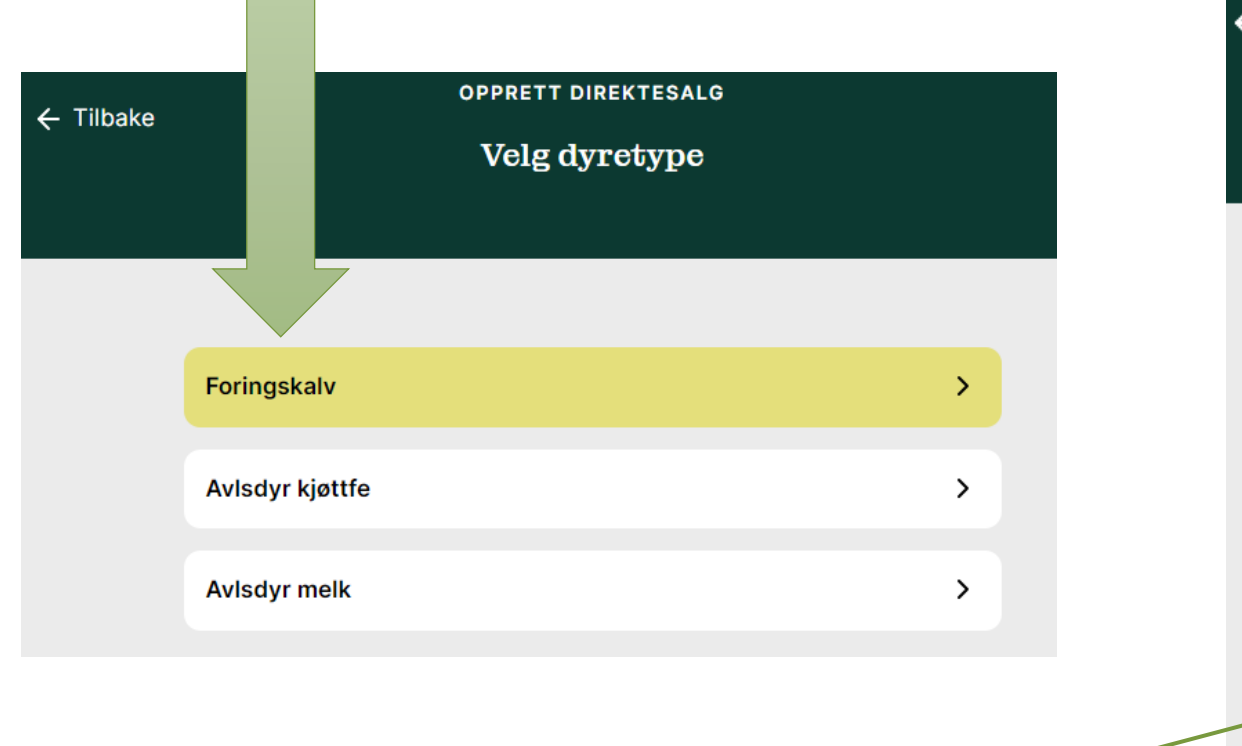

Er dyrene flyttet må de være veid el.l og evt pris på

frakt være avtalt.

Er ikke kjøper hos Nortura stopper det her. Ellers, trykk ja og velg om det trengs transport eller ikke.

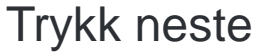

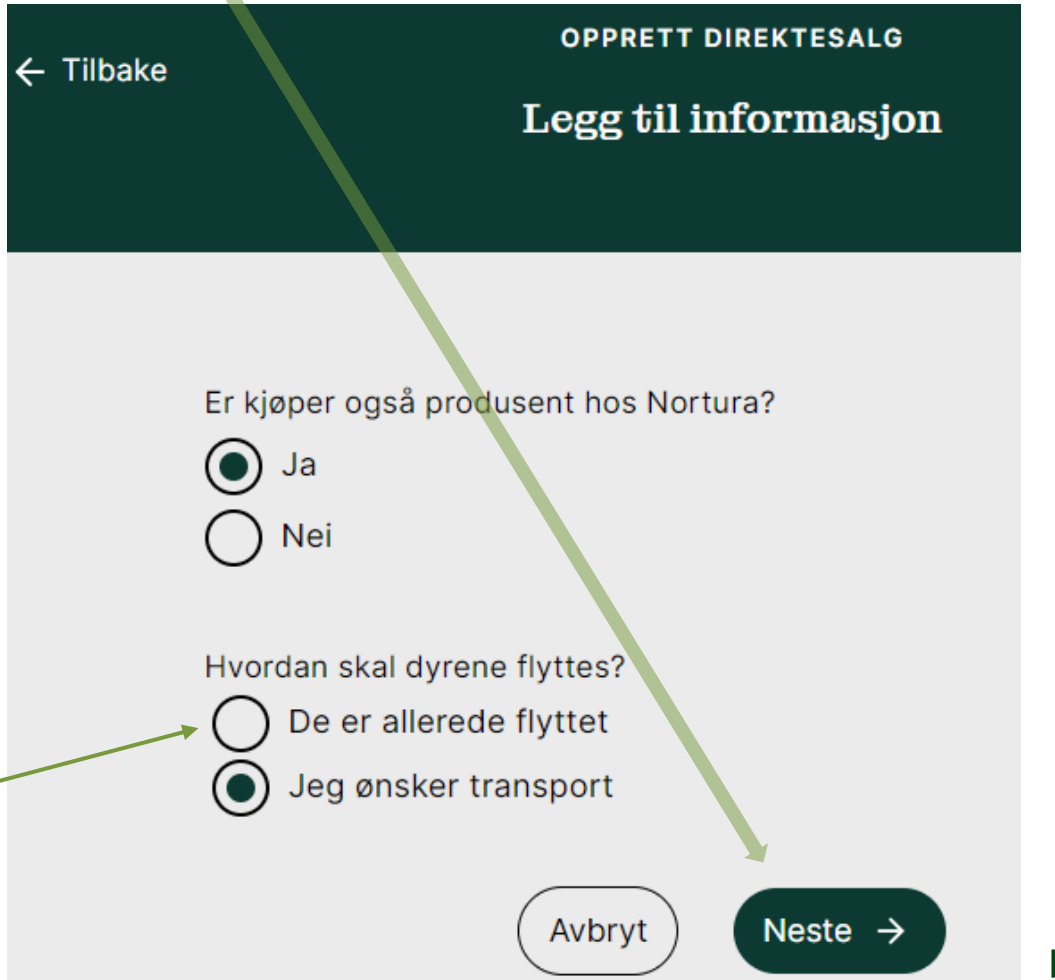

Her kan det endres navn om ønskelig, men ikke nødvendig Trykk neste

| ← Tilbake | OPPRETT DIREKTESALG - KALV<br>Velg navn                                                                          |     |  |  |  |  |
|-----------|----------------------------------------------------------------------------------------------------|-----|--|--|--|--|
|           | Velg navn<br>September 2023 - 2                                                                                  |     |  |  |  |  |
|           | Bruk det foreslåtte navn eller gi et annet navn som du kjenn<br>igjen                                            | ner |  |  |  |  |
|           | <ul> <li>Navnet du velger vil kun vise<br/>aktiviteter og er ikke en gyldig<br/>med vårt kundesenter.</li> </ul> | ×   |  |  |  |  |
|           | Avbryt Neste →                                                                                                   |     |  |  |  |  |

Velg ønsket leveranseuke. Første mulige er forhåndsvalgt (ikke garantert henting) Trykk neste

|    | september 2023 - 2<br>Velg leveranseuke |      |    |     |      |   |    |    |
|----|-----------------------------------------|------|----|-----|------|---|----|----|
| Le | everanse<br>Ike 39                      | euke |    |     |      |   |    |    |
|    | <                                       |      |    | Sep | 2023 |   |    | >  |
|    | UKE                                     | М    | т  | 0   | т    |   | L  | S  |
|    | 35                                      | 28   | 29 | 30  | 31   |   | 2  | 3  |
|    | 36                                      | 4    | 5  | 6   | 7    |   | 9  | 10 |
|    | 37                                      | 11   | 12 | 13  | 14   |   | 16 | 17 |
|    | 38                                      | 18   | 19 | 20  | 21   |   | 23 | 24 |
|    | 39                                      | 25   | 26 | 27  | 28   | 9 | 30 | 1  |

Søk opp kjøper, fungerer fint å søke på navn Forslag kommer opp i lys grå tekst MÅ velge/trykke på navnet for at «Neste»-boksen skal bli aktiv Standard på frakt er 50/50, endres om annet er avtalt

Trykk neste

**SEPTEMBER 2023 - 2** ← Tilbake **SEPTEMBER 2023 - 2** ← Tilbake Transportinformasjon Transportinformasjon KJØPER **KJØPER** Q morten saks х Q Kvernsveen Aina og Sakshaug Morten Kvernsveen Aina Og Sakshaug Morten () Søk etter navn eller produsent ID. Hvis ikke du finner Søk etter navn eller produsent ID. Hvis ikke du finner produsenten, kontakt livdyrformidler. produsenten, kontakt livdyrformidler. Hvordan skal transportkostnadene fordeles? Hvordan skal transportkostnadene fordeles? Selger + Selger 50 50 Kjøper + Kjøper 50 50 **Nortura** Neste -> Avbryt Avbryt Neste →

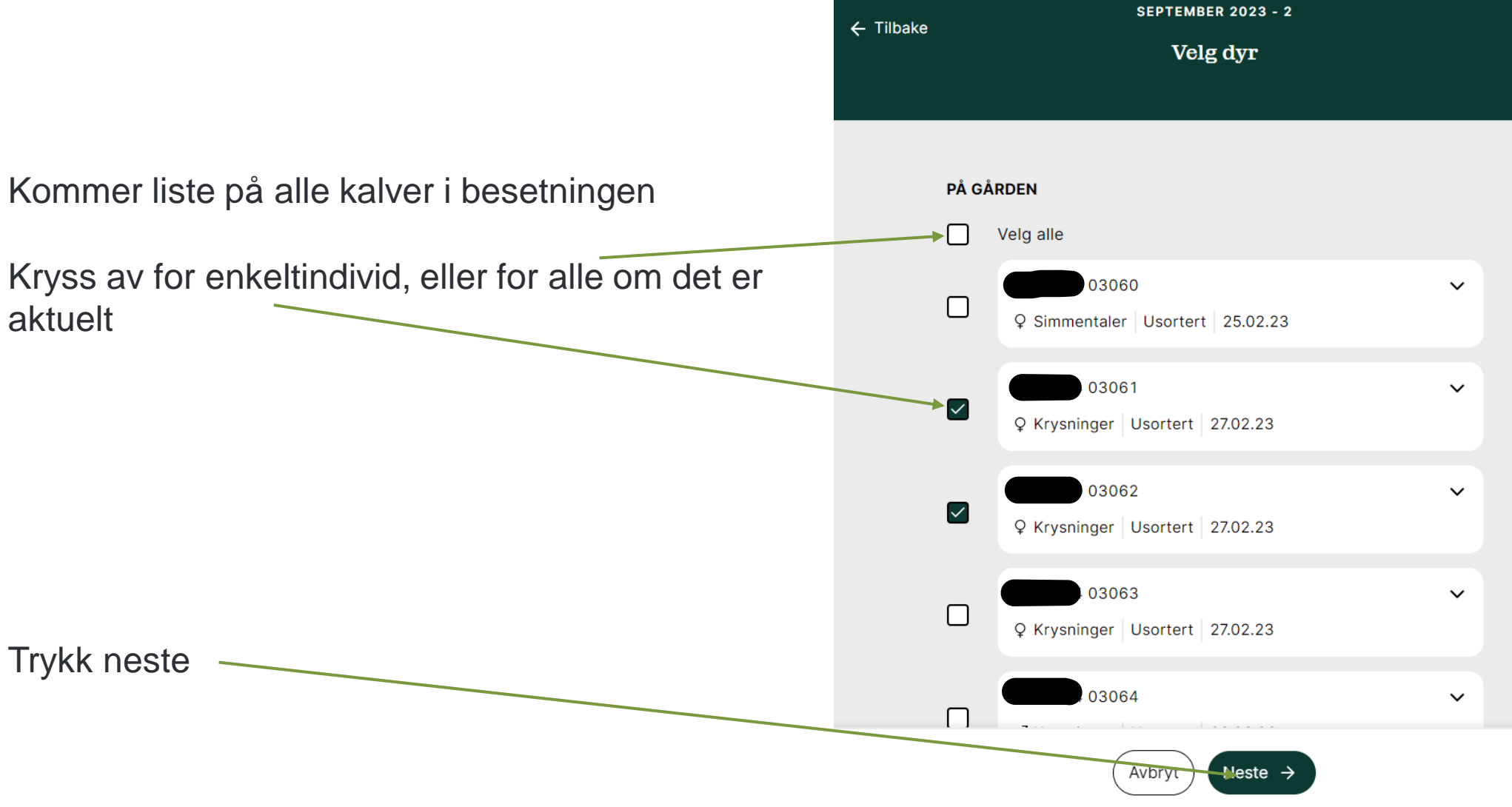

Her kan det velges å legge inn lik informasjon for alle ang vekt og hornstatus. Viktig å legg inn om dyrene ikke er avhornet!

### Er det avtalt fastpris legges det inn her

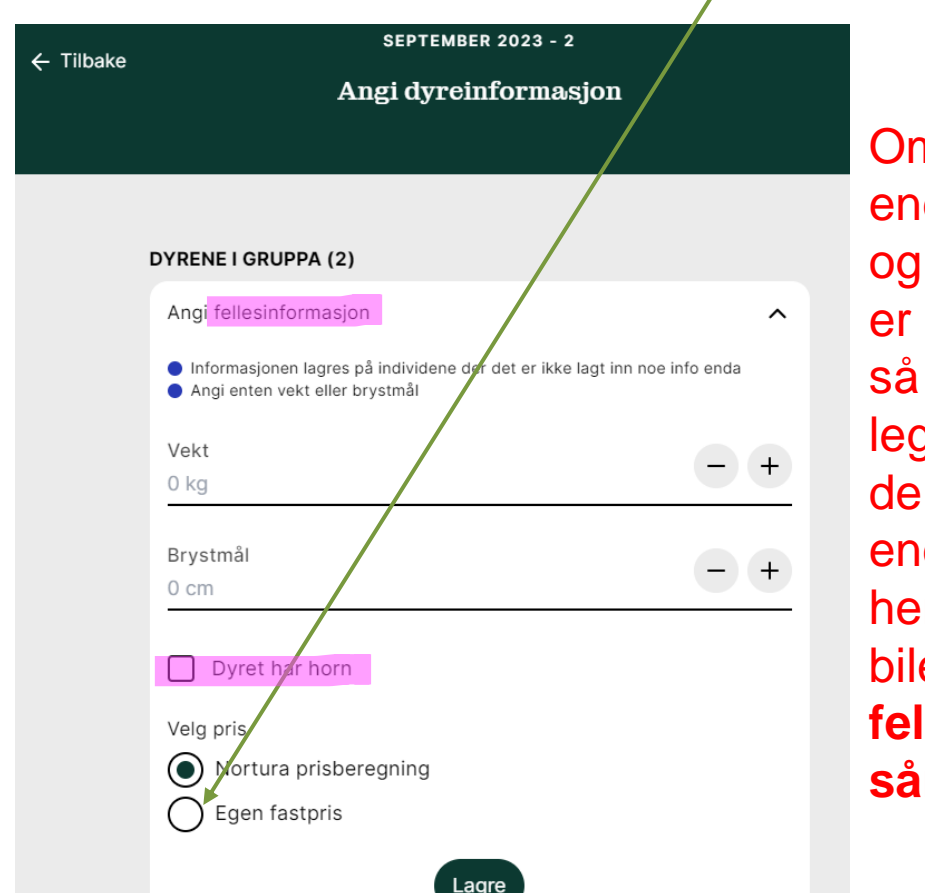

### Om dyrene <u>ikke er kjørt</u> enda

og skal kjøres av oss, er ikke korrekt vekt så nøye, men det MÅ legges inn vekt for å få de registrert. Sjåfør kan endre vekten når de hentes og veies på bilen. **Realt å bruke fellesinformasjon ved sånne innmeldinger**  Eller det kan legges inn vekt og hornstatus pr dyr, ikke som fellesinformasjon

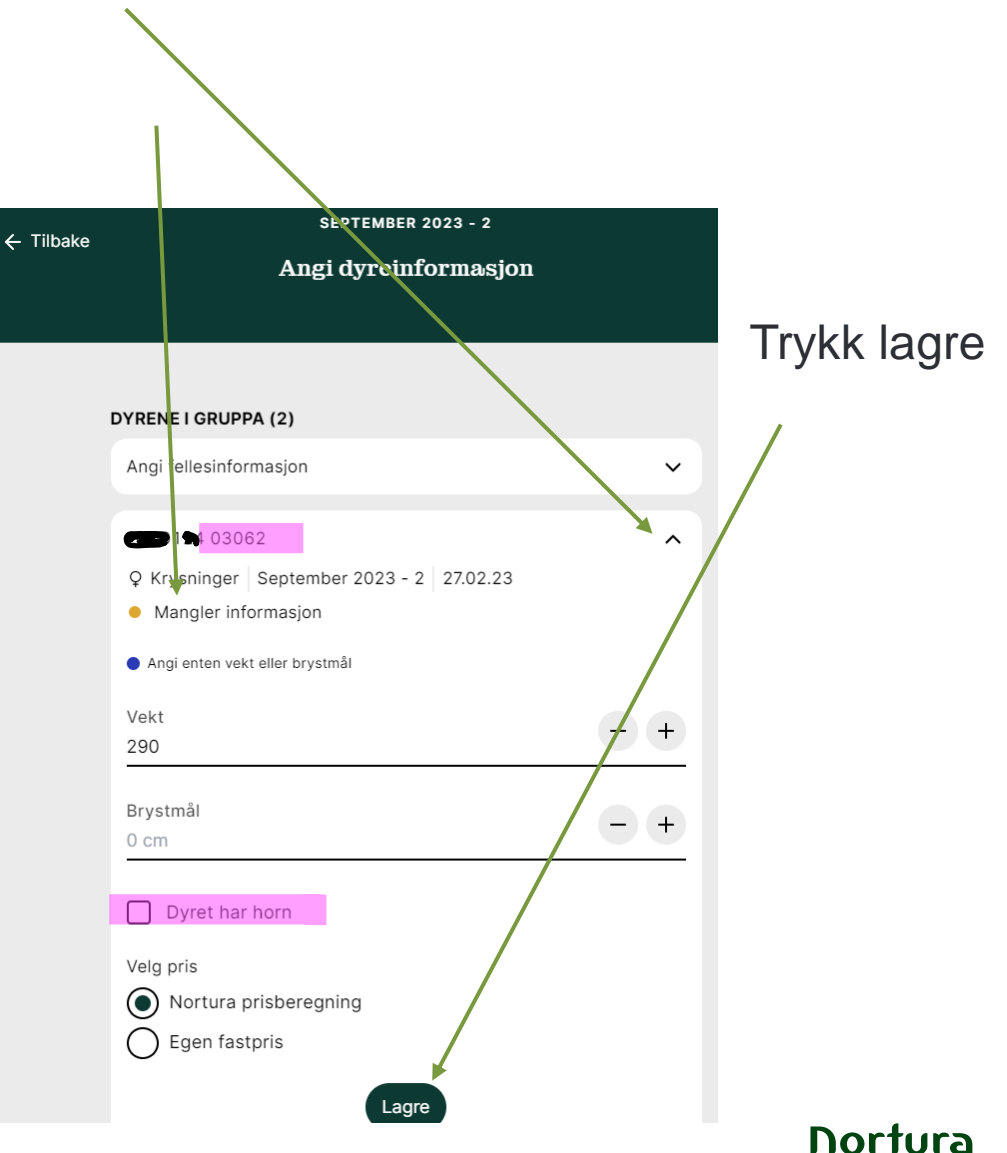

Her er det fylt ut det som trengs på individ 03062, mangler på 03061 «neste»-knappen er ikke aktiv fordi info mangler

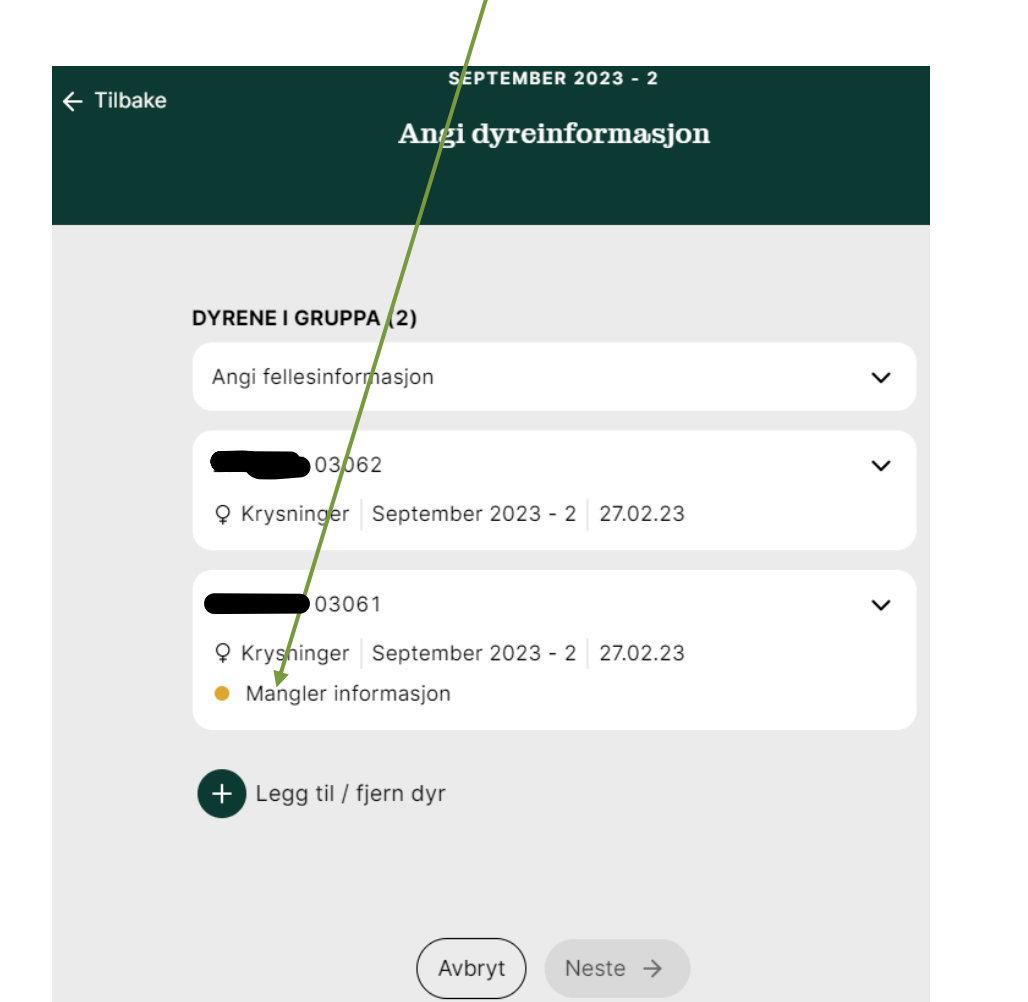

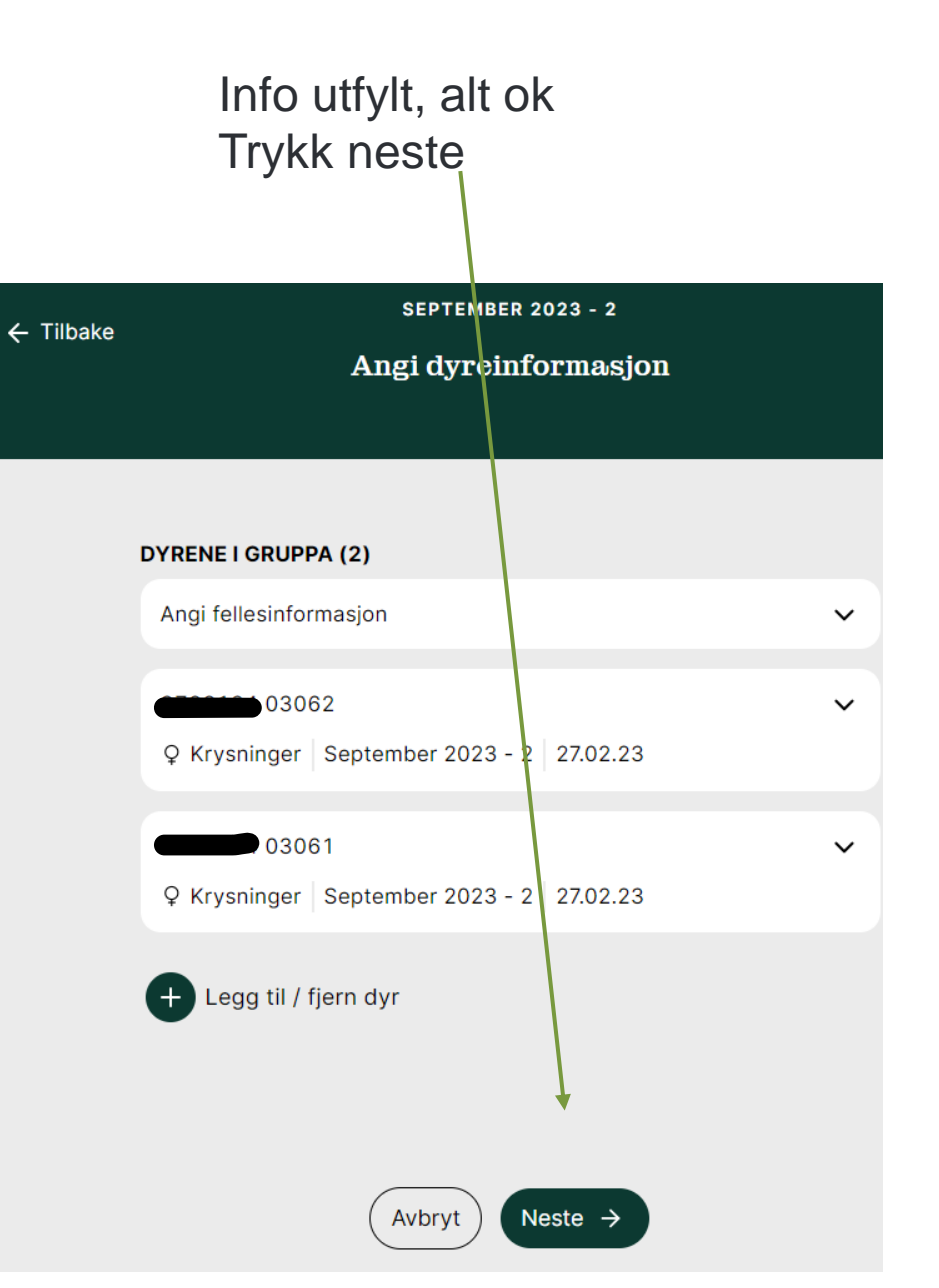

Da ser utkastet slik ut – sjekk at det ser riktig ut Trykk neste

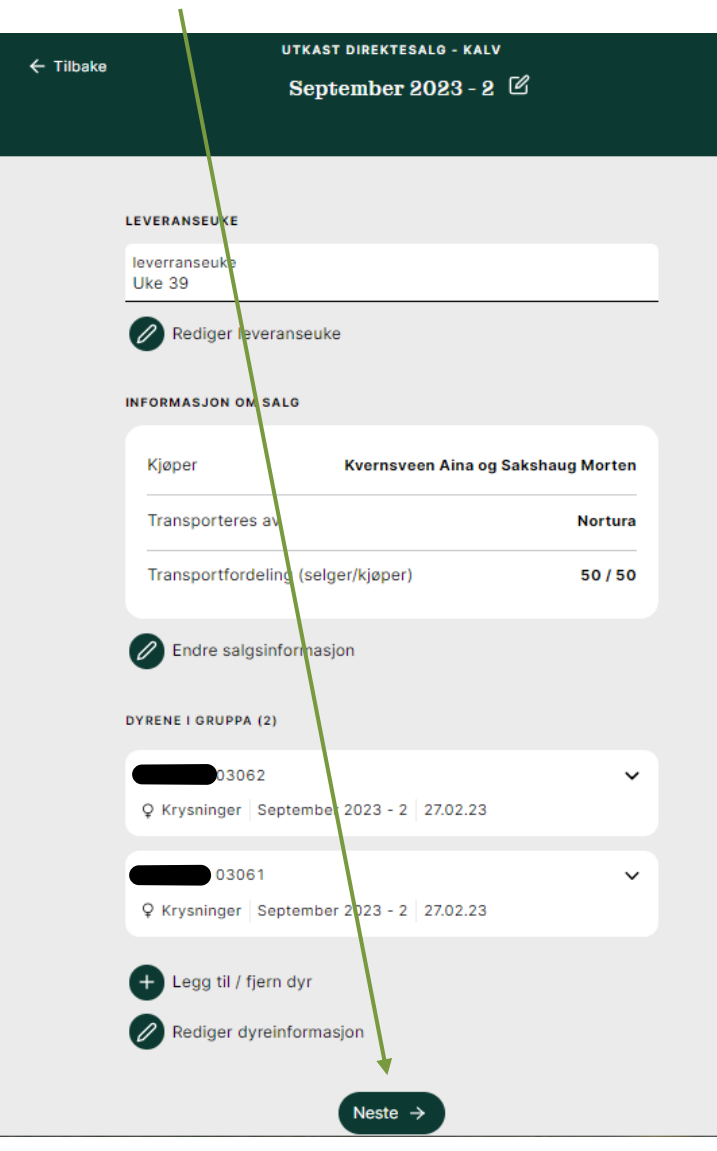

Siste kontroll –viktig info fra Nortura om henting! Fram til her kan alt slettes om det blir feil eller for testing

| 🗲 Tilbake | Kontroller innmele                                                                 | dingen                               |         |
|-----------|------------------------------------------------------------------------------------|--------------------------------------|---------|
|           | OPPSUMMERING                                                                       | Trykk                                | bekreft |
|           | Navn                                                                               | September 2023 - 2                   |         |
|           | Kjøper Kvernsveen Ai                                                               | ina og Sakshaug Morten               |         |
|           | Antall                                                                             | 2 dyr                                |         |
|           | Leveringsuke                                                                       | Uke 39                               |         |
|           | Nortura kan endre din ønskede leverans<br>transport eller formidlingskapasitet     | seuke hvis vi ikke har               |         |
|           | Hvis du har behov for å endre innmeldir<br>ta kontakt med Norturas livdyrformidler | ng etter at den er sendt inn,<br>re. |         |
|           | Ved å fullføre innmeldingen godtar du <u>N</u>                                     | lorturas salgsvilkår.                |         |
|           | Tilbake Bekreft innm                                                               | elding $\rightarrow$                 |         |

# Da skal denne dukke opp og det er ok

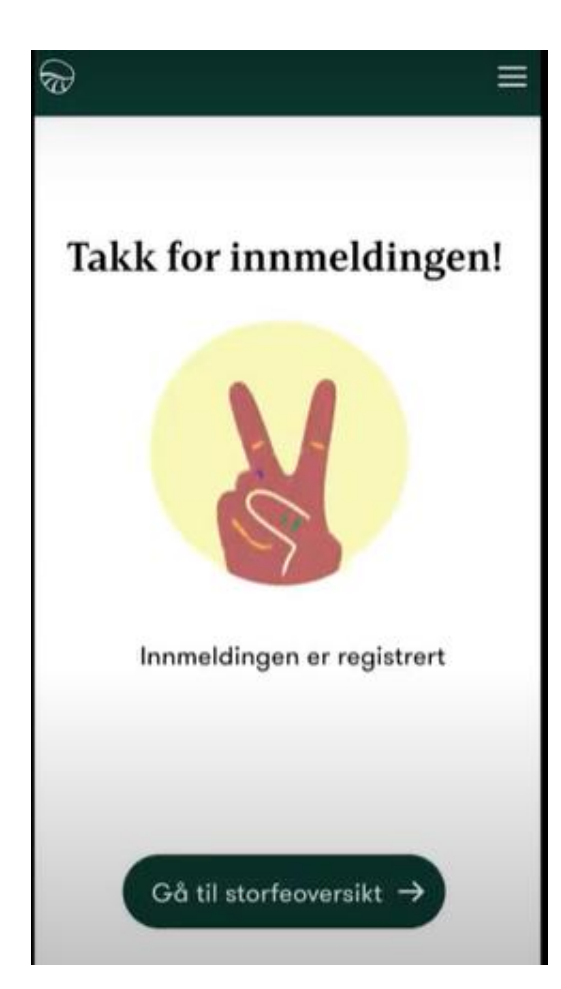

### **HVIS DU VIL AVBRYTE INNMELDING:**

Trykker du hjem når du står i dette bildet f.eks lagres salget som et ukast uten at noen info sendes til oss.

Hjem Kontroller innmeldingen ← Tilbake OPPSUMMERING Storfe ← Tilbake .... Ч Ð September 2023 - 2 Navn Planlegg slakt Transport

På fremsiden under Storfe ligger da utkastet. Det kan slettes eller fortsettes på. Viktig å sjekke før en starte på et nytt, får ikke opprettet to med samme navn f.eks.

Kjøper

Kvernsveen Aina og Sakshaug Morten

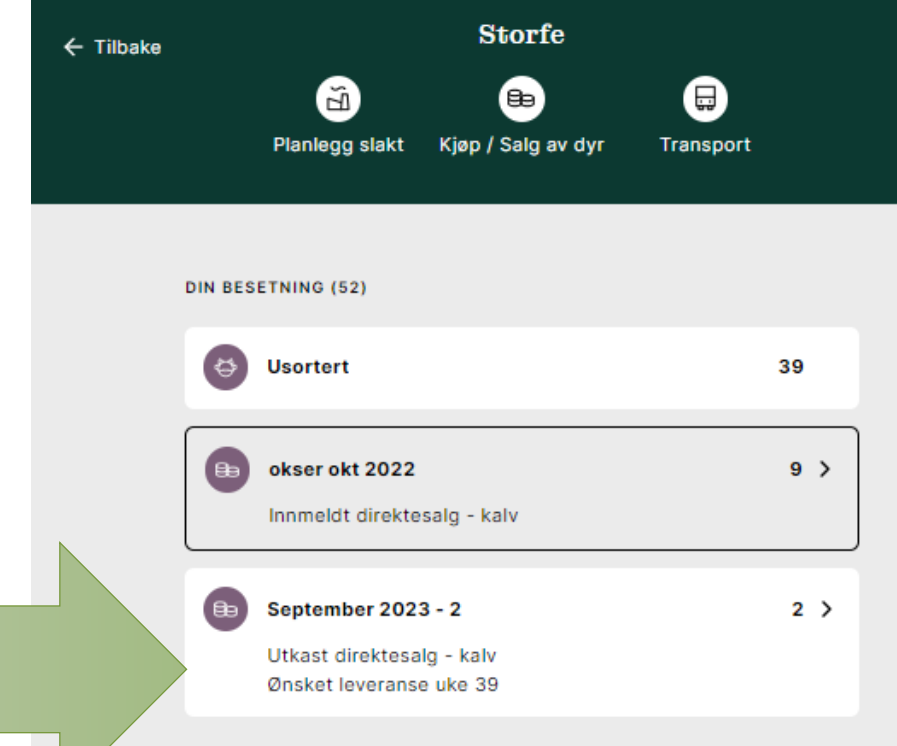

Leveranser

Logg ut

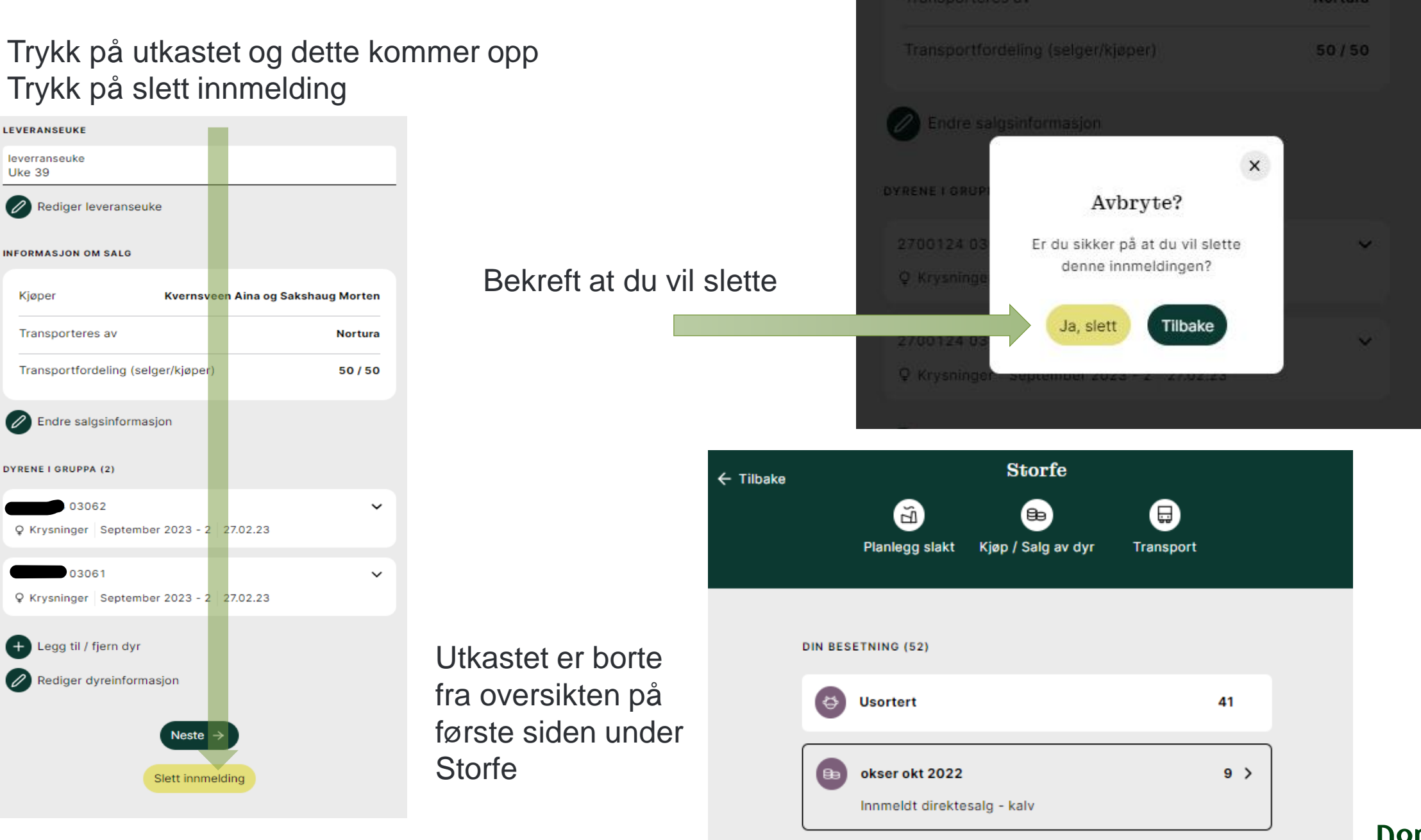

(+)

0

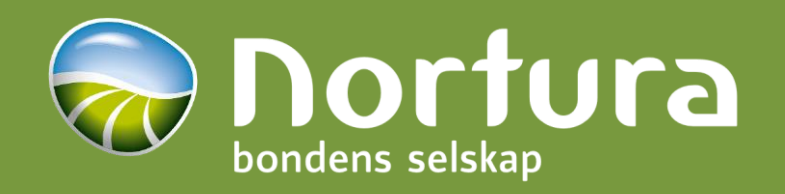